## 許可URLリストへの登録

民間認証局から提供されているツールに許可URLリストが含まれていますが、許可 URLリストを新たに登録する場合は、以下の手順で実施してください。

1. PC画面右下 電子入札補助アプリのアイコンを右クリック

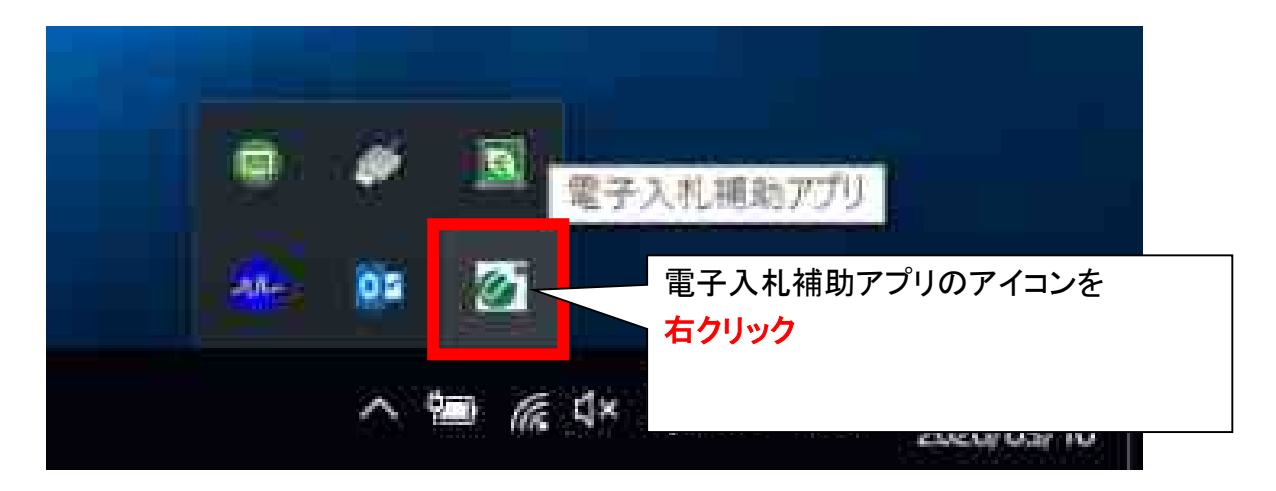

2. 表示されたメニューの中から「許可URLリスト登録」をクリック(左右どちらでも可)

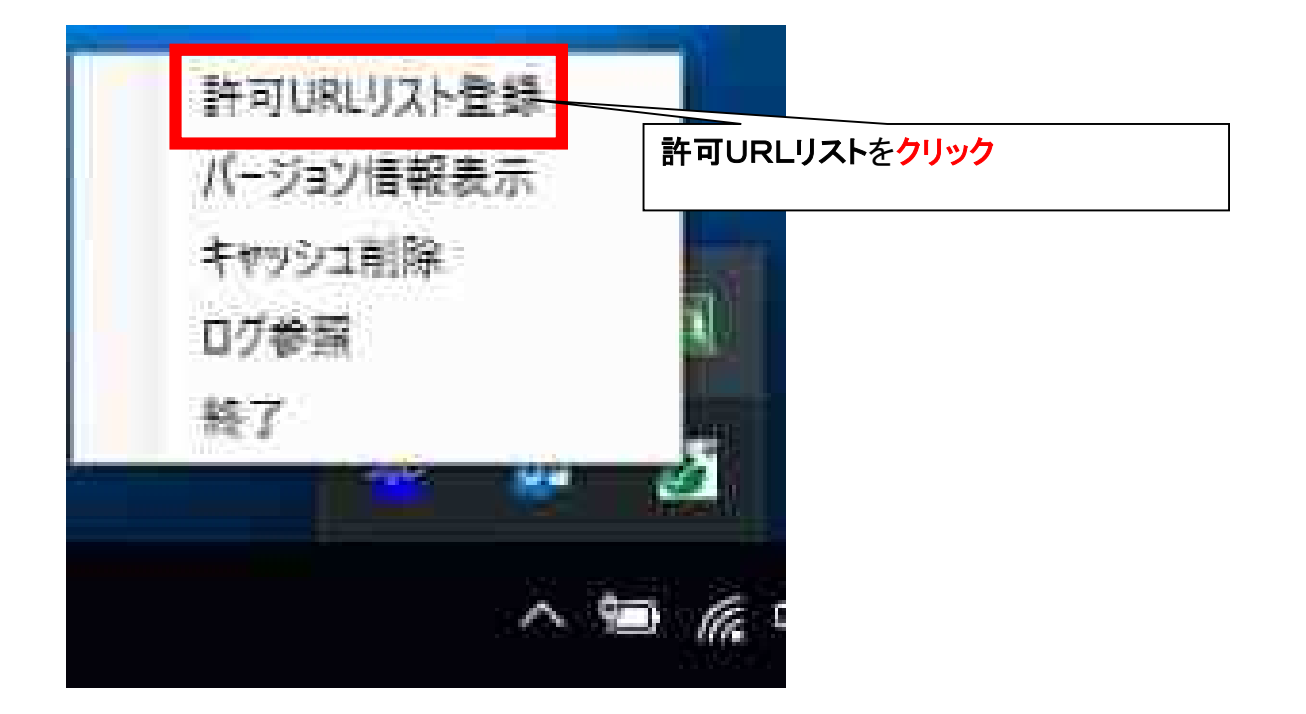

3. メニュー下部の空欄に以下のURLを入力し、「追加」を左クリック

http://demo.ep-bid.supercals.jp

(検証用サイトの URL です)

| 許可URLリスト登録                      | ×                        |
|---------------------------------|--------------------------|
| 許可されたサイトのURL                    |                          |
|                                 | 1:URLを入力                 |
| http://demo.ep-bid.supercals.jp |                          |
| 追加                              |                          |
| <u>肖</u> 〕 除                    | 2:追加を <mark>左クリック</mark> |

- (※ この作業を終えた段階では許可 URL リスト登録は完了していません。 必ず次ページ7番まで進めてください。)
- 4. 画面上部にURLが表示されたら、右上×ボタンを左クリックする。

| 許可URLリスト登録<br><del>許可されたサイトのURL</del><br>http://demo.ep-bid.supercals.jp | ×ボタンを左クリック |
|--------------------------------------------------------------------------|------------|
| <u> 注 加 前 ド 除 </u>                                                       |            |

5. メッセージダイアログが表示されたら、「はい」を左クリックする。

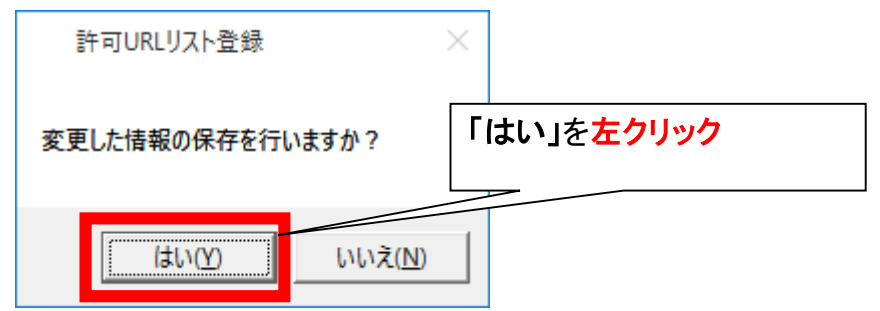

6. メッセージダイアログが表示されたら、「OK」を左クリックする。

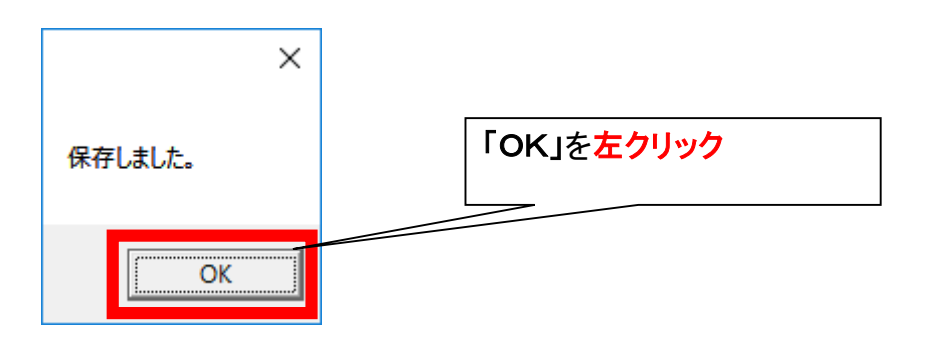

7. 許可URLリストの画面が終了した段階で設定作業は完了です。

※ちば電子調達システムの URL を登録する手順は以下のとおりです。

以下のURLを入力し、「追加」を左クリック

https://www.chiba-ep-bid.supercals.jp

(ちば電子調達システムの URL です)

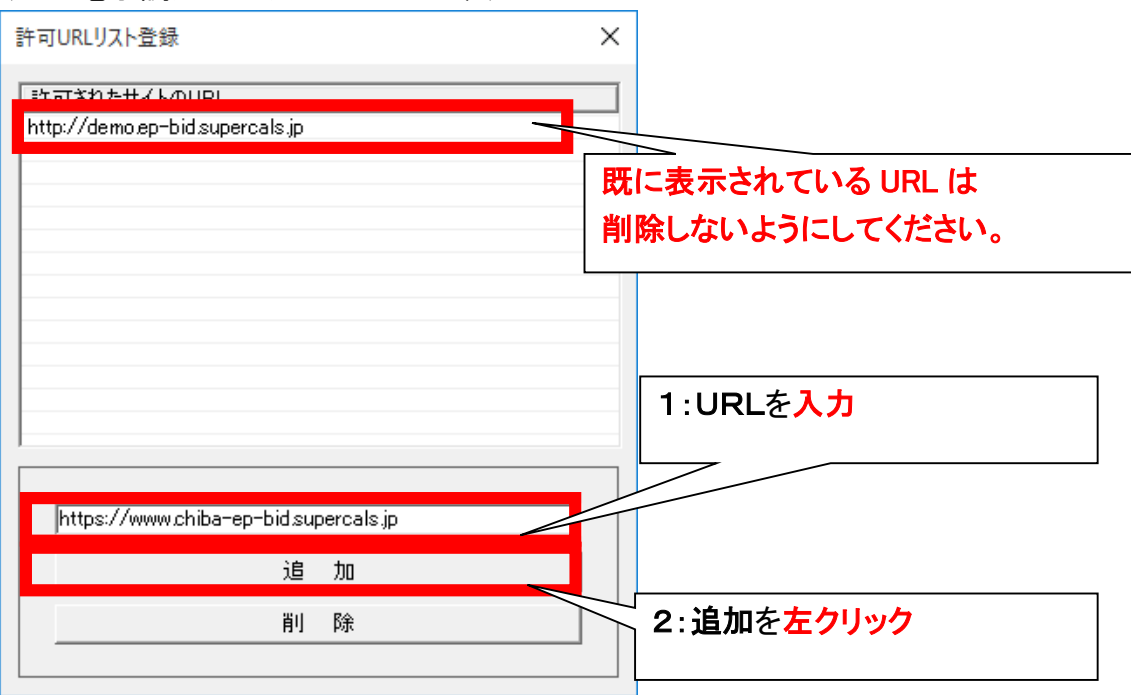

| 許可URLリスト登録 ×                                                                             |            |
|------------------------------------------------------------------------------------------|------------|
| 許可されたサイトのURL<br>http://demo.ep-bid.supercals.jp<br>https://www.chiba-ep-bid.supercals.jp | ×ボタンを左クリック |
| <br>追加<br>削除                                                                             |            |

メッセージダイアログが表示されたら、「はい」を左クリックする。

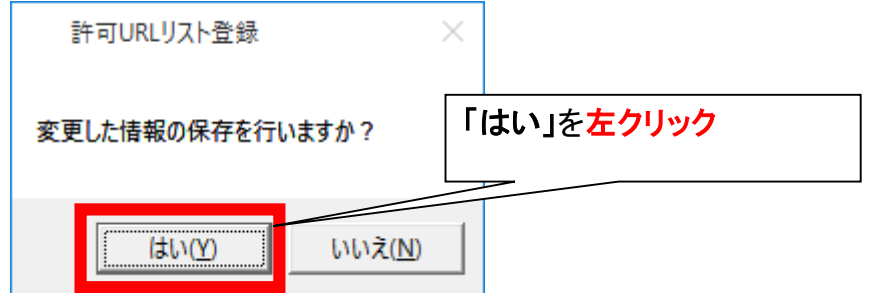

メッセージダイアログが表示されたら、「OK」を左クリックする。

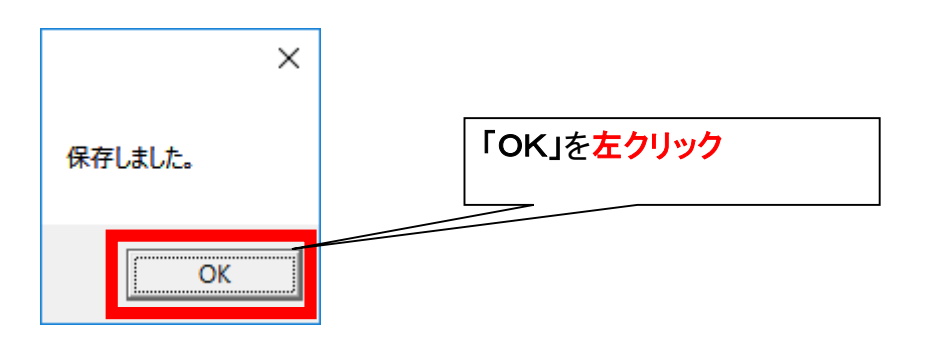

許可URLリストの画面が終了した段階で設定作業は完了です。